## パーソナルトレーニング 予約・決済の手引き

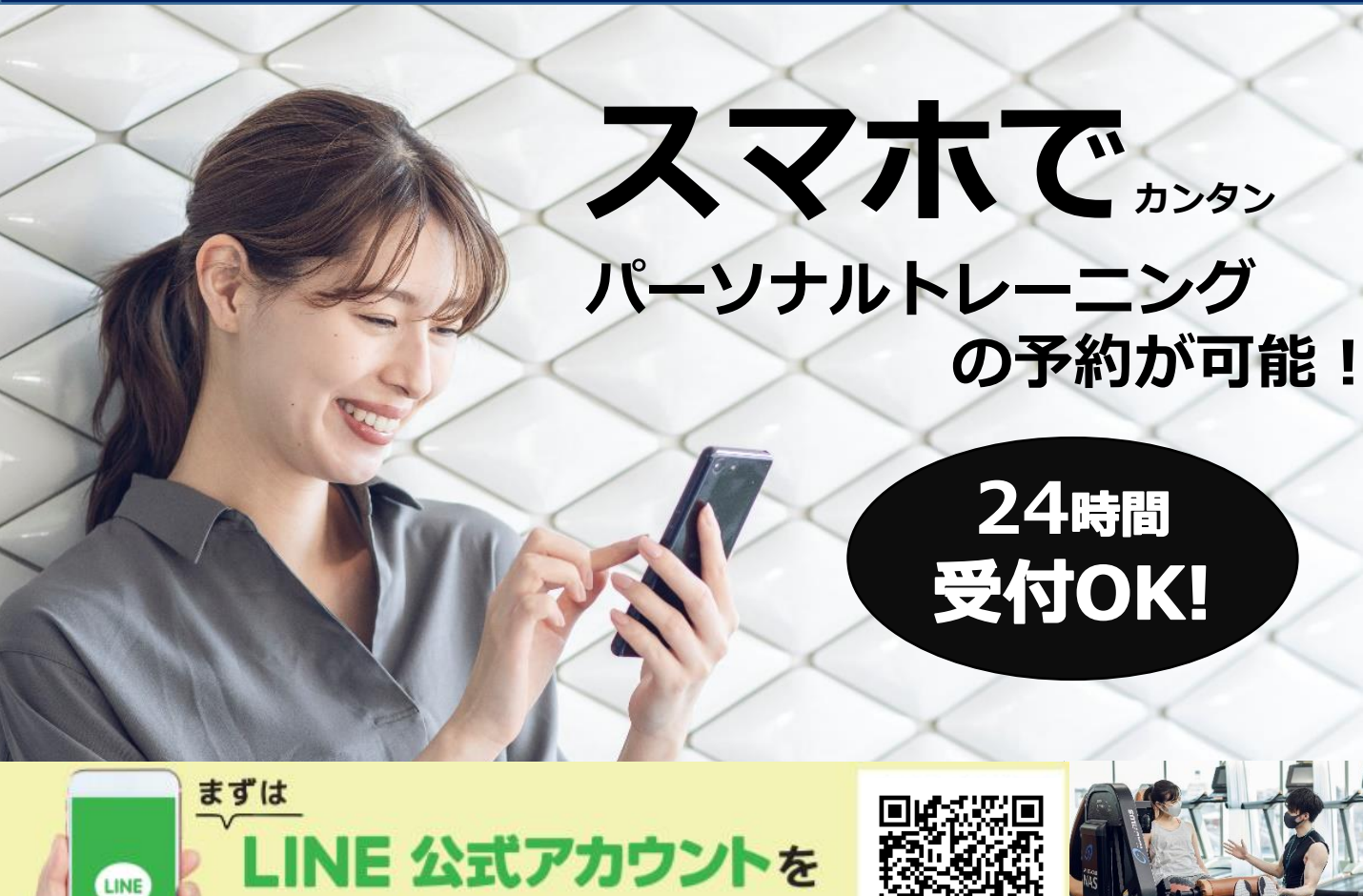

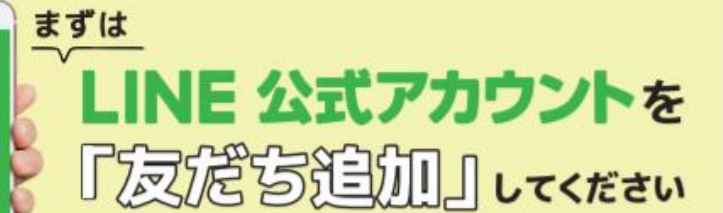

店舗選択

8.関西

1.北海道

X

≡

۹

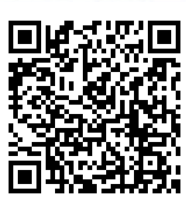

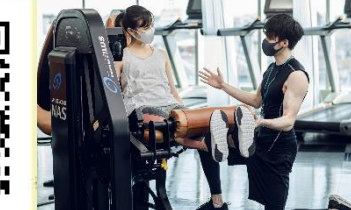

(注)お客様の迷惑メール対策設定によっては、自動返信メールが届かない場合があります。下記ご確認ください ※「@hacomono.jp」もしくは「@go.nas-club.co.jp」からのメールを受信できるように設定をお願いいたします。 ※「パソコンからのメールを受信」を許可に設定してください。※「迷惑メール」内に入っていないかご確認ください。

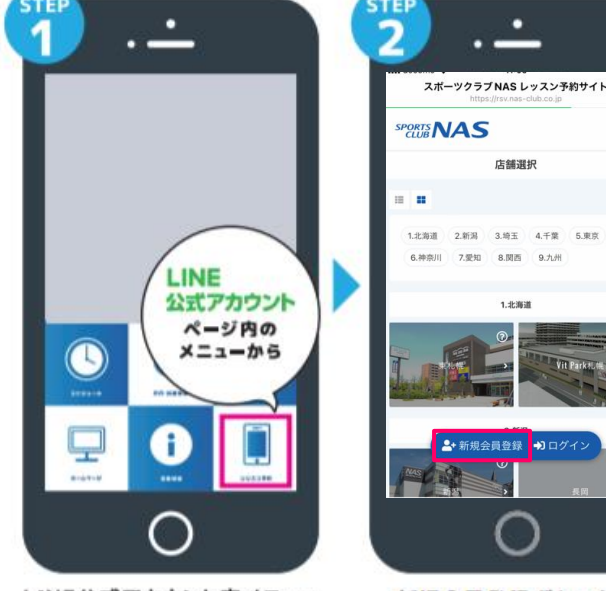

予約サイトのログイン方法

LINE公式アカウント内メニュー からレッスン予約を押します。

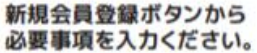

8 (67) 〇副性 10.98 必要事項を入力ください。

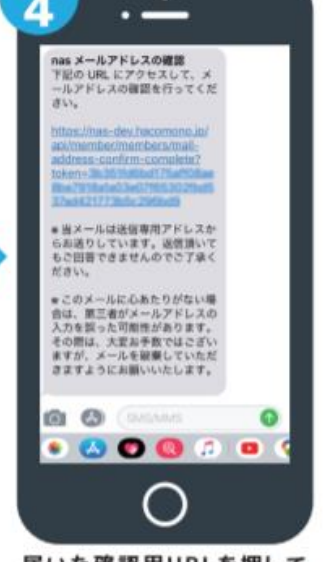

届いた確認用URLを押して 本登録が完了です。

# パーソナルトレーニング 予約・決済の手引き

STEP.1

ログラムを選択してください

西日暮里

③ 45 分

2Fスタジオ

ジムエリア

西日暮里パーソナルトし

井·阪崎·徳岡·大畑

西日暮里パーソナルト

崎·徳岡·大畑

パーソナルトレーニングに

ーニング45分&新井・阪

○ 60 分 −ニング60分⊗田圓・新

#### 予約前の事前準備 クレジットカードの登録

## **STEP.1**

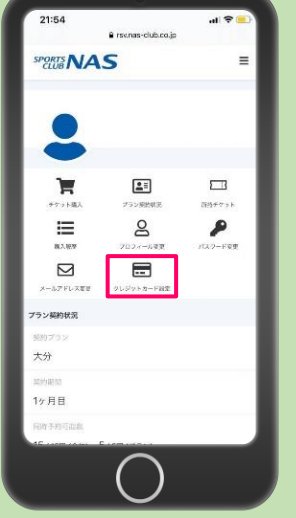

予約サイトヘログイン後 マイページ内メニューから クレジットカード設定 を押します。

予約詳細

西日暮里

2022-10-16 (日)

Aパーソナル

トレーナー

-

予約するにはチケットが必要です

予約開始日時を選択し

をクリックします。

チケットを購入して予約

・ご清算は予約画面上でのクレジットカード決済のみとなります。

### STEP.3

10:30

#### **STEP.2**

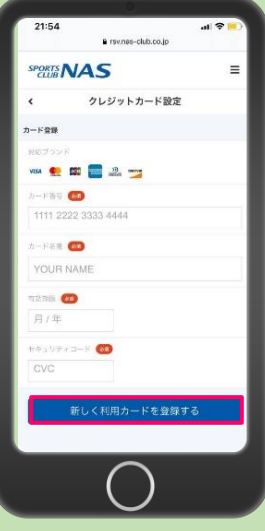

必要事項を入力し 「新しく利用カードを 登録する」を押します。

#### **STEP.4**

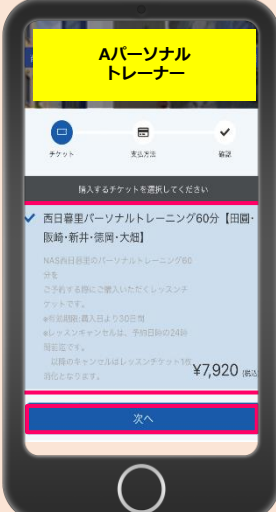

## 購入チケットを選択し 次へをクリックします。

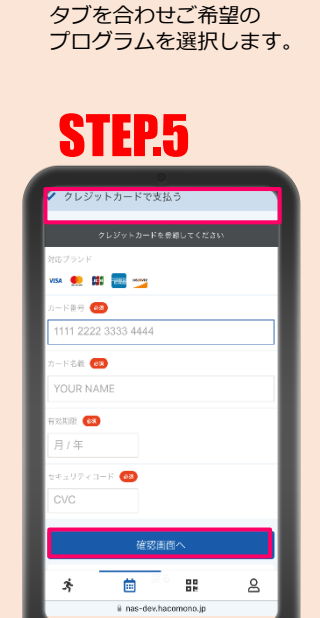

クレジットカードで支払う を選択し、確認画面へ

をクリックします。

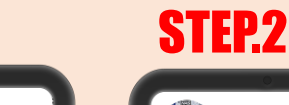

予約方法

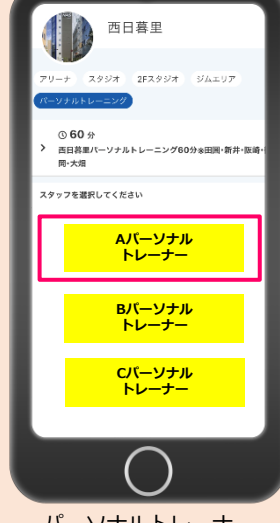

パーソナルトレーナー を選択します。

### **STEP.6**

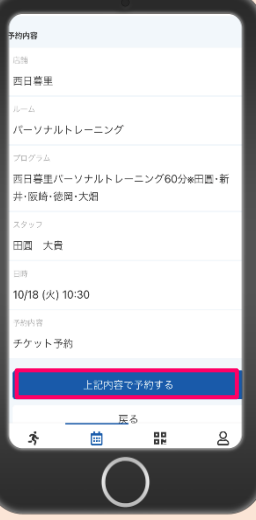

内容をご確認後 上記内容を予約する をクリックします。

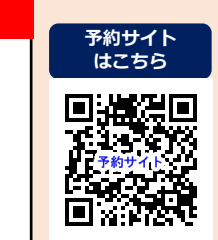

の受付は1時間前までとなります。 ・チケットの選択にはお間違えないようお気をつけください。 ジ『お問い合わせ』よりご連絡をお願いいたします。 ·チケットを購入された場合は、NAS西日暮里ホームペ・

・翌月分の予約開始は前月20日のAM7時からとなります。※20日が定休日の場合にも変更はございません。

・期日を過ぎてのご予約・キャンセルはお受けすることができません。 キャンセル受付は24時間前までとなります。24時間前までにキャンセルをした場合は、 予約時に使用したチケットを再度<mark>有効期限内にご利用</mark>ください。お客様都合による<mark>返金対応は致しかねます</mark>のでご了承ください。 期日後のキャンセル、無断キャンセルはチケット消化となりますのでお気をつけください。

必ずご確認ください